Q1. Using FEM, determine the end deflection of a steel cantilever beam shown in Figure 1. Assume the modulus of elasticity is  $E = 29 e^6$  psi.

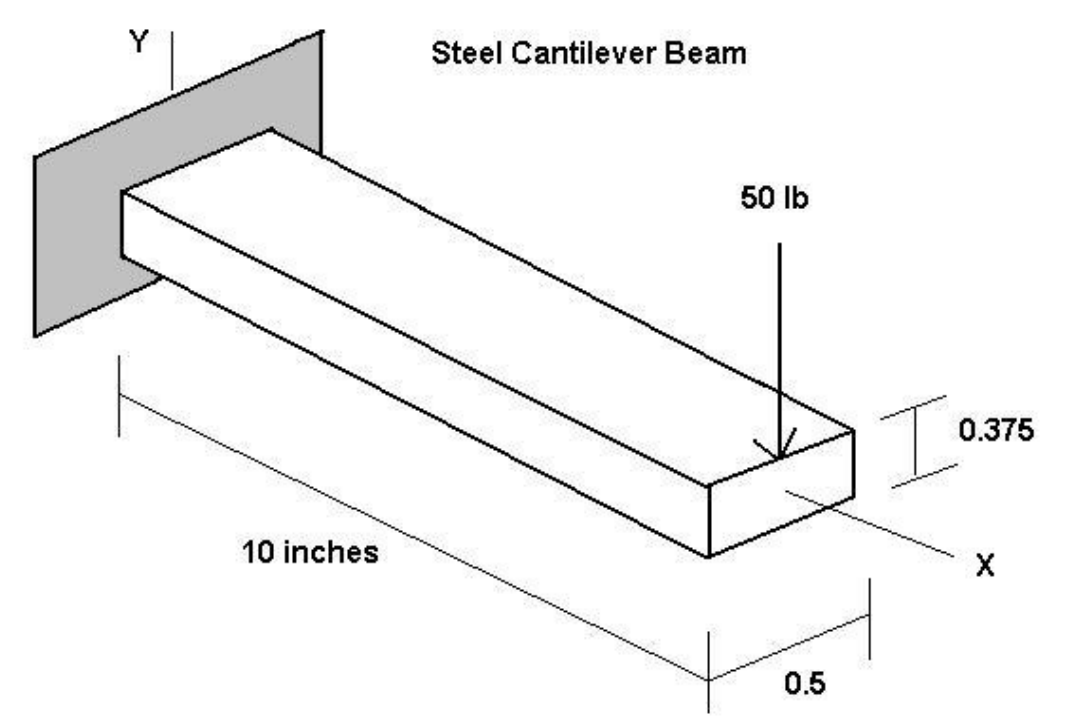

The stiffness matrix for the beam element is : -

$$\mathbf{k} = \frac{EI}{L^3} \begin{bmatrix} v_1 & q_1 & v_2 & q_2 \\ 12 & 6L & -12 & 6L \\ 6L & 4L^2 & -6L & 2L^2 \\ -12 & -6L & 12 & -6L \\ 6L & 2L^2 & -6L & 4L^2 \end{bmatrix}$$

$$\mathbf{I} = \frac{bh^3}{12} = \frac{(0.5 \times (0.375)^3)}{12} = 0.002197265$$

We put the boundary conditions : -

$$v_1 = \boldsymbol{q}_1 = 0$$
$$M_2 = 0$$
$$F_{2Y} = -P$$

We now deleting  $v_1$ ,  $q_1$  (rows and columns) to get this following equation : -

$$\frac{EI}{L^3} \begin{bmatrix} 12 & -6L \\ -6L & 4L^2 \end{bmatrix} \begin{bmatrix} v_2 \\ q_2 \end{bmatrix} = \begin{bmatrix} -P \\ 0 \end{bmatrix}$$
$$\frac{EI}{L^3} \begin{bmatrix} 12 & -6L \\ -6L & 4L^2 \end{bmatrix} \begin{bmatrix} v_2 \\ q_2 \end{bmatrix} = \begin{bmatrix} -50 \\ 0 \end{bmatrix}$$

We solving this equation to get the deflection and the rotation at node 2: -

$$\begin{cases} v_2 \\ \boldsymbol{q}_2 \end{cases} = \begin{cases} -0.261558 \text{ in} \\ -0.0392337 \text{ rad} \end{cases}$$

To find the reaction forces and moment we must find it from the reactions equation : -

$$\begin{cases} V_2 & \boldsymbol{q}_2 \\ F_{1Y} \\ M_1 \end{cases} = \frac{EI}{L^3} \begin{bmatrix} -12 & 6L \\ -6L & 2L^2 \end{bmatrix} \begin{bmatrix} V_2 \\ \boldsymbol{q}_2 \end{bmatrix}$$

The reaction force and moment is : -

$$\begin{cases} F_{1Y} \\ M_1 \end{cases} = \begin{cases} 50 & \text{Ib} \\ 500 & \text{Ib} \cdot \text{in} \end{cases}$$

Q2. For the beam shown in Figure 2, find the following:

- a) deflections and rotations at node 2 and node 3.
- b) the reactions.

Assume that:

 $P = 50 \text{ kN}, \ k = 200 \text{ kN/m}, \ L = 3 \text{ m}, \ E = 210 \text{ GPa}, \ I = 2 \times 10^{-4} \text{ m}^4.$ 

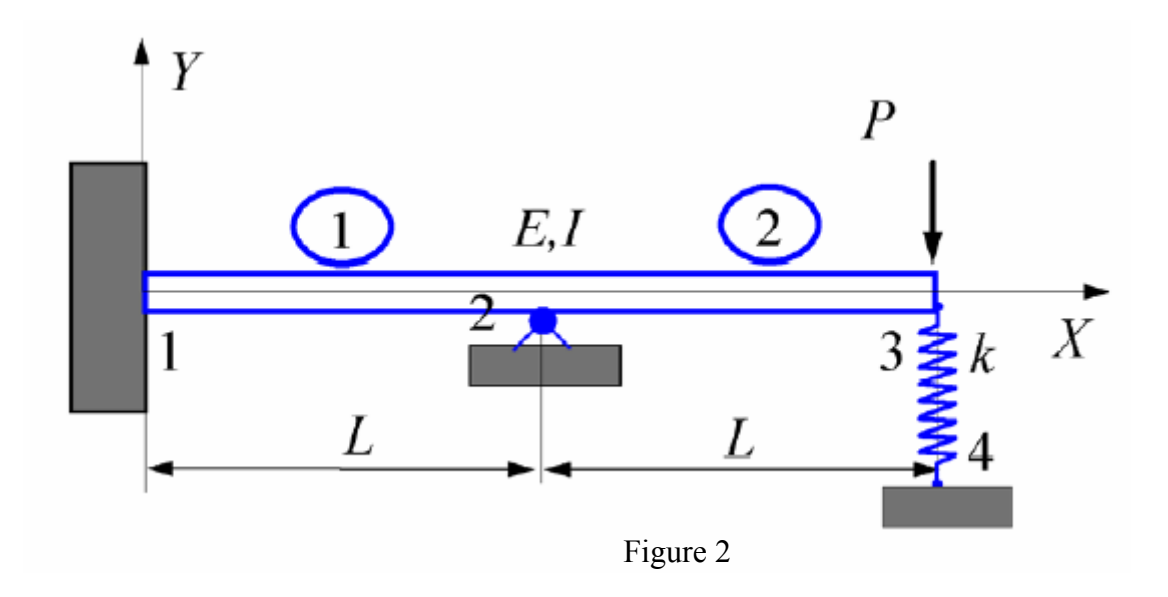

The stiffness matrix for the beam element is : -

$$\mathbf{k}_{1} = \frac{EI}{L^{3}} \begin{bmatrix} v_{1} & q_{1} & v_{2} & q_{2} \\ 12 & 6L & -12 & 6L \\ 6L & 4L^{2} & -6L & 2L^{2} \\ -12 & -6L & 12 & -6L \\ 6L & 2L^{2} & -6L & 4L^{2} \end{bmatrix}$$
$$\mathbf{k}_{2} = \frac{EI}{L^{3}} \begin{bmatrix} 12 & 6L & -12 & 6L \\ 6L & 4L^{2} & -6L & 2L^{2} \\ -12 & -6L & 12 & -6L \\ 6L & 2L^{2} & -6L & 4L^{2} \end{bmatrix}$$

The stiffness matrix for the spring is : -

$$\mathbf{k}_{s} = \begin{bmatrix} v_{3} & v_{4} \\ k & -k \\ -k & k \end{bmatrix}$$

After that we inlarge all the stiffness matrices and added together to take this global stiffness matrix : -

$$\mathbf{k} = \frac{EI}{L^3} \begin{bmatrix} v_1 & q_1 & v_2 & q_2 & v_3 & q_3 & v_4 \\ 12 & 6L & -12 & 6L & 0 & 0 & 0 \\ 6L & 4L^2 & -6L & 2L^2 & 0 & 0 & 0 \\ -12 & 6L & 24 & 0 & -12 & 6L & 0 \\ 6L & 2L^2 & 0 & 8L^2 & -6L & 2L^2 & 0 \\ 0 & 0 & -12 & -6L & 12 + k' & -6L & -k' \\ 0 & 0 & 6L & 2L^2 & -6L & 4L^2 & 0 \\ 0 & 0 & 0 & 0 & -k' & 0 & k' \end{bmatrix}$$

The equation will be : -

$$\frac{V_{1} \quad \boldsymbol{q}_{1} \quad V_{2} \quad \boldsymbol{q}_{2} \quad V_{3} \quad \boldsymbol{q}_{3} \quad V_{4}}{\begin{bmatrix} 12 \quad 6L \quad -12 \quad 6L \quad 0 \quad 0 & 0 \\ 6L \quad 4L^{2} \quad -6L \quad 2L^{2} \quad 0 \quad 0 & 0 \\ -12 \quad 6L \quad 24 \quad 0 \quad -12 \quad 6L \quad 0 \\ 6L \quad 2L^{2} \quad 0 \quad 8L^{2} \quad -6L \quad 2L^{2} \quad 0 \\ 0 \quad 0 \quad -12 \quad -6L \quad 12+k' \quad -6L \quad -k' \\ 0 \quad 0 \quad 6L \quad 2L^{2} \quad -6L \quad 4L^{2} \quad 0 \\ 0 \quad 0 \quad 0 \quad 0 \quad -k' \quad 0 \quad k' \end{bmatrix}
\begin{bmatrix} \boldsymbol{v}_{1} \\ \boldsymbol{q}_{1} \\ \boldsymbol{v}_{2} \\ \boldsymbol{q}_{2} \\ \boldsymbol{v}_{3} \\ \boldsymbol{q}_{3} \\ \boldsymbol{v}_{4} \end{bmatrix} = \begin{bmatrix} F_{1Y} \\ M_{1} \\ F_{2Y} \\ M_{2} \\ F_{3Y} \\ M_{3} \\ F_{4Y} \end{bmatrix}$$

Which : -

$$k' = \frac{L^3}{EI}k$$

We put the boundary conditions : -

$$v_1 = q_1 = v_2 = v_4 = 0$$
  
 $M_2 = M_3 = 0$   
 $F_{3Y} = -P$ 

We now deleting  $v_1$ ,  $q_1$ ,  $v_2$ ,  $v_4$  (rows and columns) to get this following equation : -

$$\frac{EI}{L^{3}} \begin{bmatrix} 8L^{2} & -6L & 2L^{2} \\ -6L & 12+k' & -6L \\ 2L^{2} & -6L & 4L^{2} \end{bmatrix} \begin{bmatrix} \mathbf{q}_{2} \\ \mathbf{v}_{3} \\ \mathbf{q}_{3} \end{bmatrix} = \begin{bmatrix} 0 \\ -P \\ 0 \end{bmatrix}$$

We solving this equation to get the rotation at node 2 and the deflection and the rotation at node 3 : -

$$\begin{cases} \boldsymbol{q}_2 \\ \boldsymbol{v}_3 \\ \boldsymbol{q}_3 \end{cases} = \begin{cases} -0.002492 \text{ rad} \\ -0.01744 \text{ m} \\ -0.007475 \text{ rad} \end{cases}$$

To find the reaction forces and moment we must find it from the reactions equation : -

$$\begin{cases} F_{1Y} \\ M_1 \\ F_{2Y} \\ F_{4Y} \end{cases} = \frac{EI}{L^3} \begin{bmatrix} 6L & 0 & 0 \\ 2L^2 & 0 & 0 \\ 0 & -12 & 6L \\ 0 & -k' & 0 \end{bmatrix} \begin{bmatrix} q_2 \\ v_3 \\ q_3 \end{bmatrix}$$

The reaction forces and moment is : -

$$\begin{cases} F_{1Y} \\ M_1 \\ F_{2Y} \\ F_{4Y} \end{cases} = \begin{cases} -69.78 \text{ kN} \\ -69.78 \text{ kN} \cdot \text{m} \\ 116.2 \text{ kN} \\ 3.488 \text{ kN} \end{cases}$$

Q3. Using ANSYS, determine the end deflection and root bending stress of a steel cantilever beam modeled as a 2D problem. Assume the modulus of elasticity of steel is  $E = 29 e^6$  psi.

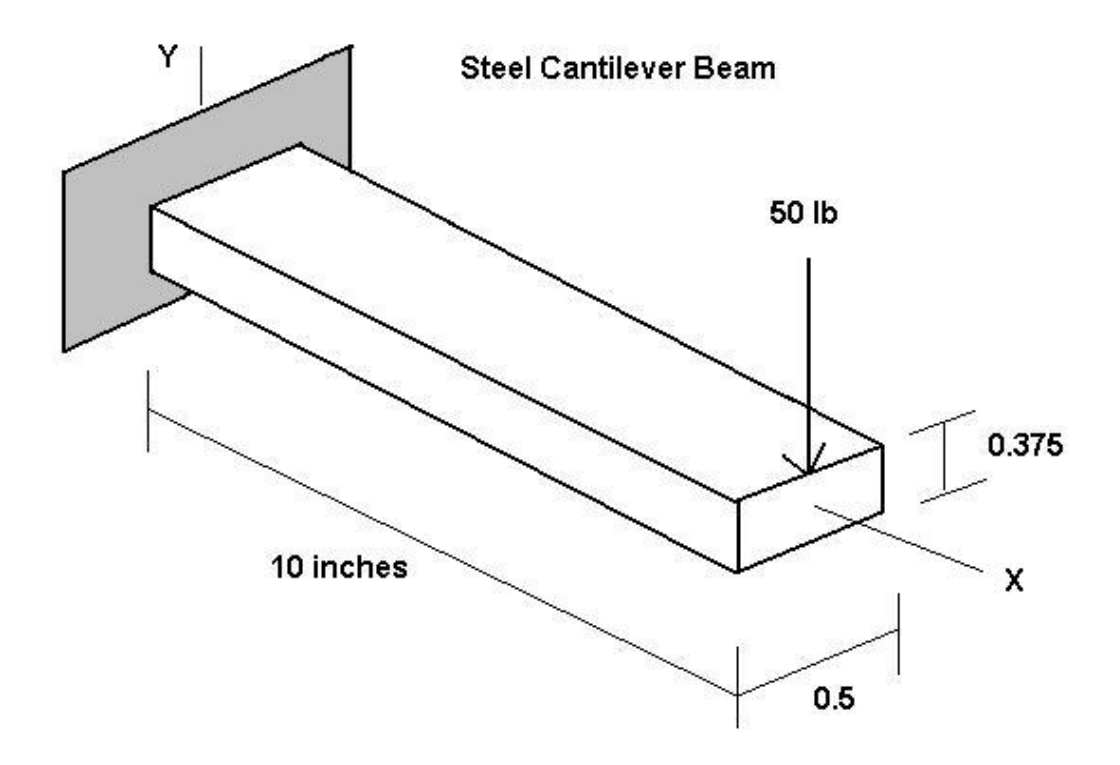

1.Enter the ANSYS program by using the launcher : -Click ANSYS from the launcher menu. Type a job name in the Initial jobname like exam1. Specify the working directory Pick Run to apply the information 2.Specify a title for the problem :-ANSYS Utility Menu > File Change Title > Enter new title [ banakhar] > OK **3.Preferences** structural > ok 4. Define the element type (Triangle 6 node 2) structural solid, plate thickness, and material properties. **ANSYS** Main Menu Preprocessor > Element Type > Add/Edit/Delete..Add... > Structural Solid > [Triangle 6 node 2] > OK Options... > PLANE2 element type options > k3 [ Plane strs w/thk ] > OK > Close Preprocessor > real Constants...> Add/Edit/Delete>Add...> OK >RealConstant for PLANE2>THK [0.5] > OK > Close Preprocessor > Material Props > Costant - Isotropic > EX [29e6] > OK ANSYS Toolbar > SAVE DB 5.Preprocessing 1. Begin the solid model by dimensions. **ANSYS** Main Menu Preprocessor > -Modeling-Create - Areas-Rectangle > By dimensions

[1] [X1, X2 = (0, 10)]

$$\Box \Box [Y1, Y2 = (0, 0.375)]$$

> OK

6. Specify an element size and mesh the solid model.

ANSYS Main Menu

Preprocessor >- Meshing-Size Control-Manual Size > -Global- Size ...> SIZE [0.5] Preprocessor > - Meshing-Mesh - Areas - Free > Pick All Solution

1. Apply displacement constraints at the left side

**ANSYS** Main Menu

Solution > -Loads- Apply-Structural-Displacements > On nodes

[The three nodes on the left vertical side.]

Apply U, ROT, on KPs > Lab2 [All DOF] > KEXPND > Yes > OK Solution > -Loads- Apply-Structural-Force/Moment > -On nodes

```
[The upper right cornor] > OK > [FY] [-50] > OK
```

Solution> -Solve - Current LS > OK > Close

Postprocessing

Review the results using the general postprocessor (POST1).

We will view a deformed shape and the stress distribution.

**ANSYS** main Menu

General Postproc > Plot Results > Deformed Shape > KUND > Def + Undeformed > OK General Postproc > Plot Results > -Contour Plot- Nodal Solu...

> Contour Nodal Solution Data > [Stress] > [X-direction SX] > OK

General Postproc > Plot Results > -Contour Plot- Nodal Solu...

> Contour Nodal Solution Data > [Stress] > [Y-direction SY] > OK General Postproc > Plot Results > -Contour Plot- Nodal Solu...

> Contour Nodal Solution Data > [Stress] > [XY-shear SXY] > OK

General Postproc > Plot Results > -Contour Plot- Nodal Solu...

> Contour Nodal Solution Data > [Stress] > [Von mises SEQV] > OK

General Postproc >List Results > Element solu... > stress > Components S

General Postproc >List Results > Nodal solu... > DOF solution > All DOFs DOF

General Postproc >List Results > Reaction solu... > All Items

Q4. A three-dimensional approximation of a bridge frame is shown in Figure 3.

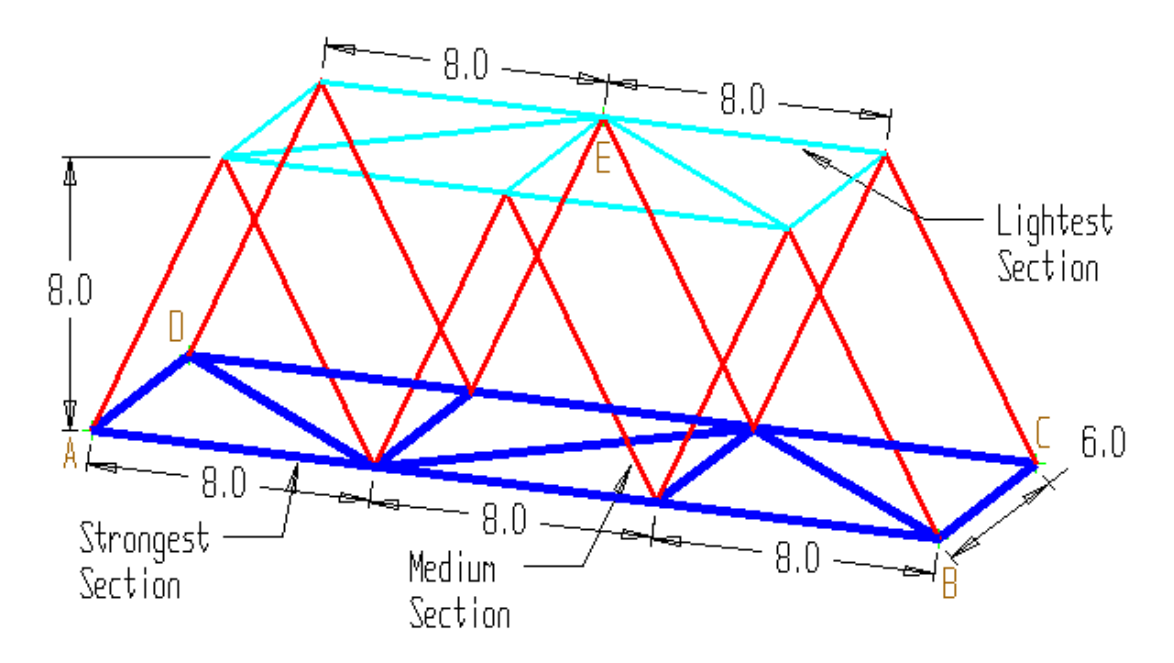

A three-dimensional approximation of a bridge frame is shown in the figure.

All dimensions in the figure are given in **feet**. The members of this structure are wood:

| Modulus                 | Poisson's Ratio | Density                                    |
|-------------------------|-----------------|--------------------------------------------|
| 1.4x10 <sup>6</sup> psi | 0.21            | $0.0266 \text{ lb}_{\text{m}}/\text{in}^3$ |

Three different sizes of construction timber are used in this frame. Each cross-sectional area is:

| Strongest Section<br>(4x4) | Medium Section (2x4) | Lightest Section (2x2) |
|----------------------------|----------------------|------------------------|
| 12.25 in <sup>2</sup>      | 5.25 in <sup>2</sup> | 2.25 in <sup>2</sup>   |

## Solution

Analyze this structure for a static loading condition:

Pin Constraints in all DOF (UX, UY, UZ) at the four base corners (A, B, C, D in the figure)

One lateral (or transverse) constraint along the top (at point E in the figure) which gives support to the frame in the side-to-side direction.

To simulate the wood decking load on the base, apply a 200 lbf downward load on each of the four unconstrained pins of the base.

Then, to account for a heavy load crossing the bridge, add 1000 lbfto each of the two unconstrained pins nearest B and C on the figure (making the total load 1200 lbfdownward on each of those two pins).

Also, include the weight of the frame structure (by using a vertical gravity loading)

Enter the ANSYS program by using the launcher

Enter a job name, say banakhar > Run

File > Change Title > [3-D Beam]

Preferences

structural > OK

Preprocessing

 Define the element type, element real constants, and material properties.
 3D elastic beam is the appropriate element for analyzing plane frames. Preprocessor > Element Type > Add/Edit/Delete... > Add... > Structural Beam [ 3D spar 8 ] > OK > Close
 Preprocessor > Real Constants >Add/Edit/Delete... > Add... > OK
 Real Constant Set No. [1]: AREA [12.25] > OK
 Real Constant Set No. [2]: AREA [5.25] > OK
 Real Constant Set No. [3]: AREA [2.25] > OK
 Real Constant Set No. [3]: AREA [2.25] > OK
 Real Constant Set No. [3]: AREA [2.25] > OK
 Real Constant Set No. [3]: AREA [2.25] > OK
 Real Constant Set No. [3]: AREA [2.25] > OK
 Real Constant Set No. [3]: AREA [2.25] > OK
 Real Constant Set No. [3]: AREA [2.25] > OK
 Real Constant Set No. [3]: AREA [2.25] > OK
 Real Constant Set No. [3]: AREA [2.25] > OK
 Real Constant Set No. [3]: AREA [2.25] > OK
 Real Constant Set No. [3]: AREA [2.25] > OK
 Real Constant Set No. [3]: AREA [2.25] > OK
 Real Constant Set No. [3]: AREA [2.25] > OK
 Real Constant Set No. [3]: AREA [2.25] > OK
 Preprocessor > Material Props > - constant - Isotropic
 >EX [1.4e6] >DENS [0.0266] >PRXY [0.21] > OK
 ANSYS Toolbar > SAVE\_DB
 Preprocessor > -Modeling-Create Nodes > In active CS

[WP = (0, 0, 0)] node 1 [WP = (8, 0, 0)] node 2 [WP = (16, 0, 0)] node 3 [WP = (24, 0, 0)] node 4 [WP = (24, 0, -6)] node 5 [WP = (16, 0, -6)] node 6 [WP = (8, 0, -6)] node 7 [WP = (0, 0, -6)] node 8 [WP = (4, 8, 0)] node 9 [WP = (12, 8, 0)] node 10 [WP = (20, 8, -6)] node 11 [WP = (20, 8, -6)] node 13[WP = (4, 8, -6)] node 14

PlotCtrls > Numbering > Plot Numbering Controls > NODE > On > OKPlotCtrls > Pan-Zoom-Rotate > Iso > Close Utility menu > list > nodes ... ANSYS Toolbar > SAVE\_DB Preprocessor > -Modeling-Create > Elements > Element Attributes > [REAL] [1] > OK Preprocessor > -Modeling-Create > Elements > -Auto Numbered-Thru Nodes [Node 1 and 2] > OK [Node 2 and 3] > OK [Node 3 and 4] > OK [Node 4 and 5] > OK [Node 5 and 6] > OK [Node 6 and 7] > OK [Node 7 and 8] > OK [Node 8 and 1] > OK [Node 2 and 8] > OK [Node 2 and 7] > OK [Node 2 and 6] > OK [Node 3 and 6] > OK [Node 4 and 6] > OK Preprocessor > -Modeling-Create >Elements > Element Attributes > [REAL] [2] > OK Preprocessor > -Modeling-Create >Elements > -Auto Numbered-Thru Nodes

[Node 1 and 9] > OK [Node 9 and 2] > OK [Node 2 and 10] > OK [Node 10 and 3] > OK [Node 10 and 3] > OK [Node 3 and 11] > OK [Node 11 and 4] > OK [Node 14 and 7] > OK [Node 14 and 7] > OK [Node 7 and 13] > OK [Node 13 and 6] > OK [Node 6 and 12] > OK Preprocessor > -Modeling-Create >Elements > Element Attributes > [REAL] [3] > OK Preprocessor > -Modeling-Create >Elements > -Auto Numbered-Thru Nodes

[Node 9 and 10] > OK [Node 10 and 11] > OK [Node 11 and 12] > OK [Node 12 and 13] > OK [Node 13 and 14] > OK [Node 14 and 9] > OK [Node 14 and 13] > OK [Node 10 and 13] > OK [Node 11 and 13] > OK

## Solution

```
Solution > -Loads > Apply > -Structural-Displacement > On Nodes
Pick [Node 1] > OK > Apply U.ROT on Nodes > [ALL DOF] > OK
Pick [Node 4] > OK > Apply U.ROT on Nodes > [ALL DOF] > OK
Pick [Node 5] > OK > Apply U.ROT on Nodes > [ALL DOF] > OK
Pick [Node 8] > OK > Apply U.ROT on Nodes > [ALL DOF] > OK
Pick [Node 13] > OK > Apply U.ROT on Nodes > [UZ] > OK
Apply > -Structural- Force / Moment >
On Nodes > [Node 1] [Node 8] > OK > Direction of force/mom [FY] >
Value [-200] > OK
On Nodes > [Node 4] [Node 5] > OK > Direction of force/mom [FY] >
Value [-1200] > OK
Solution > -Loads > Apply > -Structural- Gravity ...
ACELX [0]
ACELY [-8]
ACELZ [0]
ANSYS Toolbar > SAVE DB
Initiate the solution
Solution > -Solve-Current LS
```

## Postprocessing

Plot deformed mesh and bending moment ANSYS main Menu >General Postproc > Plot Results > Deformed Shape > KND > Def + Undeformed ANSYS main Menu > General Postproc > Plot Results > Element solu ... > stress > x - direction SX Element solu ... > stress > y - direction SY Element solu ... > stress > y - direction SZ Element solu ... > stress > xy - shear SX Element solu ... > stress > yz - shear SYZ Element solu ... > stress > xz - shear SXZ Element solu ... > stress > xz - shear SXZ Element solu ... > stress > xz - shear SYZ Element solu ... > stress > components S > OK ANSYS main Menu >General Postproc > list Results > Element solu ... > stress > components S > OK ANSYS main Menu >General Postproc > list Results > Nodal solu ... > DOF Solution > All DOFs DOF > OK

ANSYS main Menu >General Postproc > Reaction solu ... > All items > OK